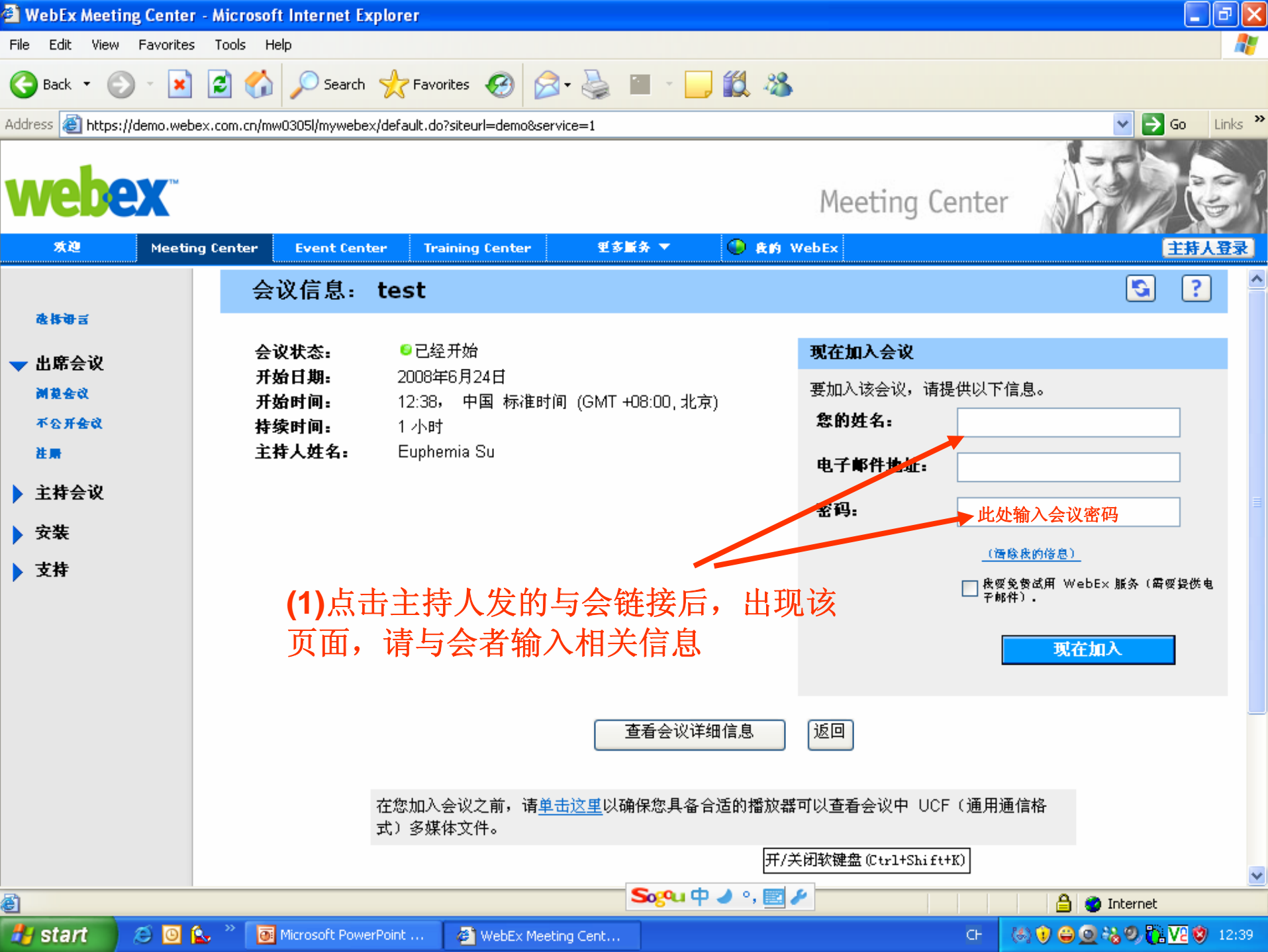

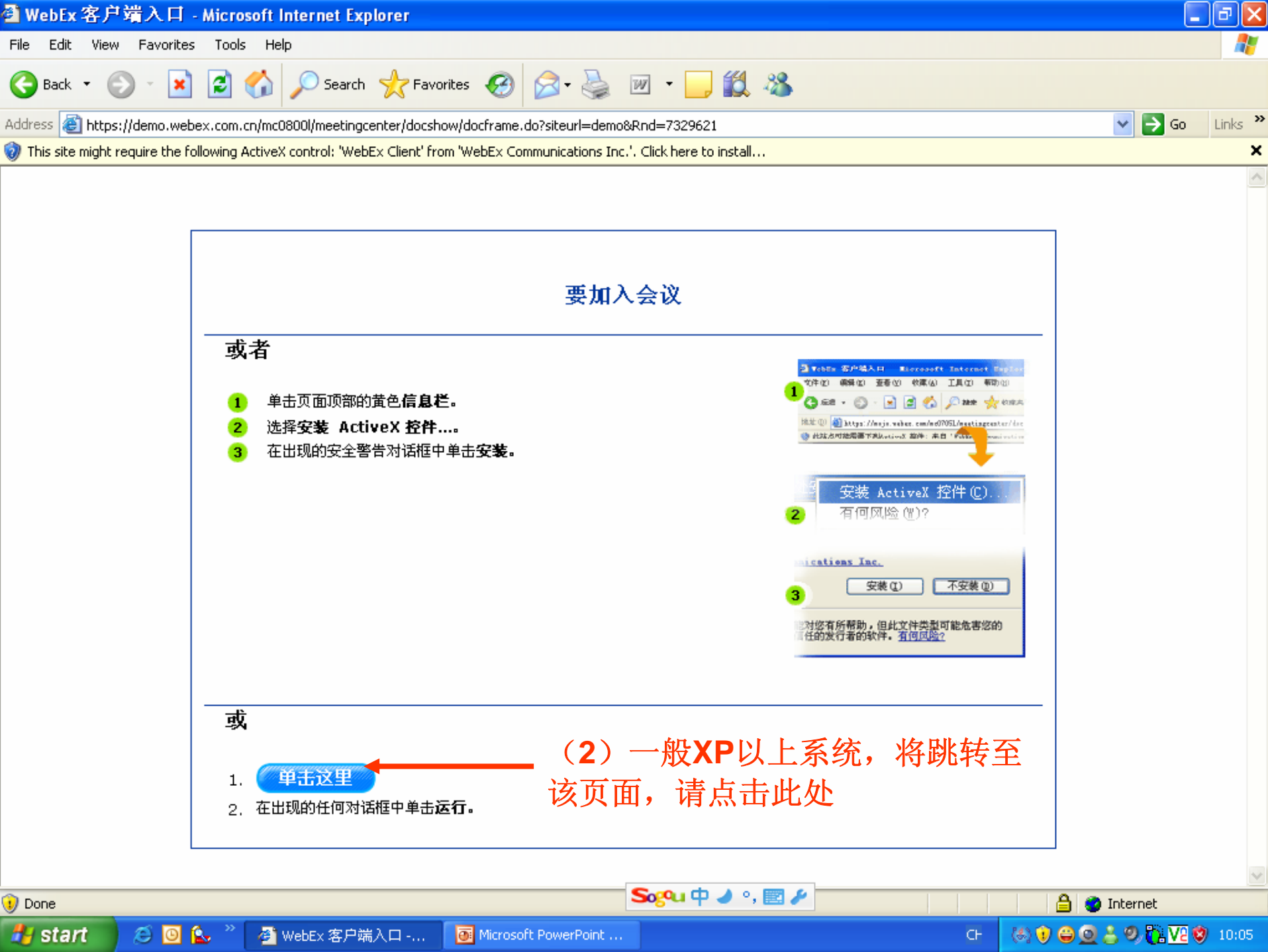

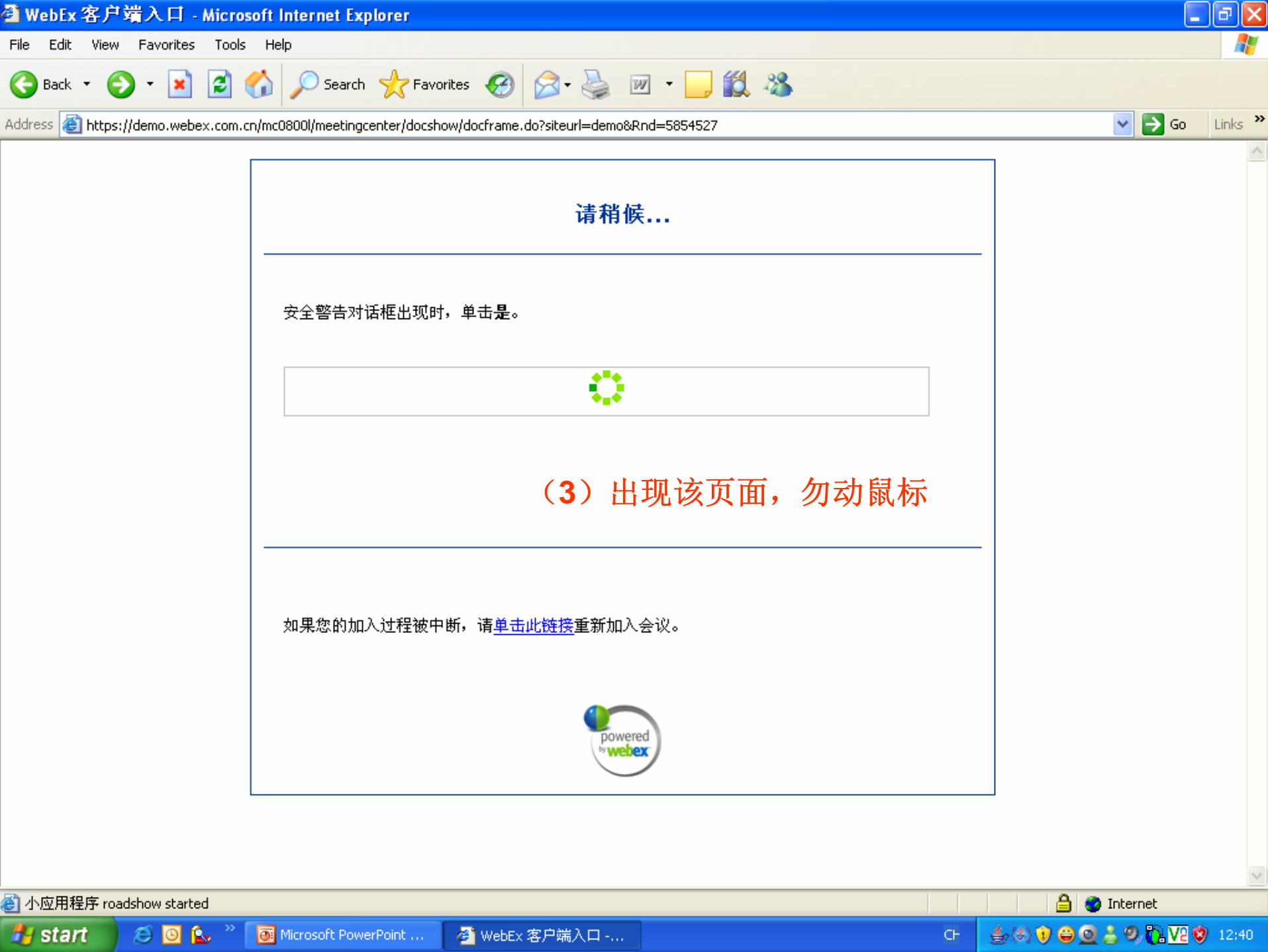

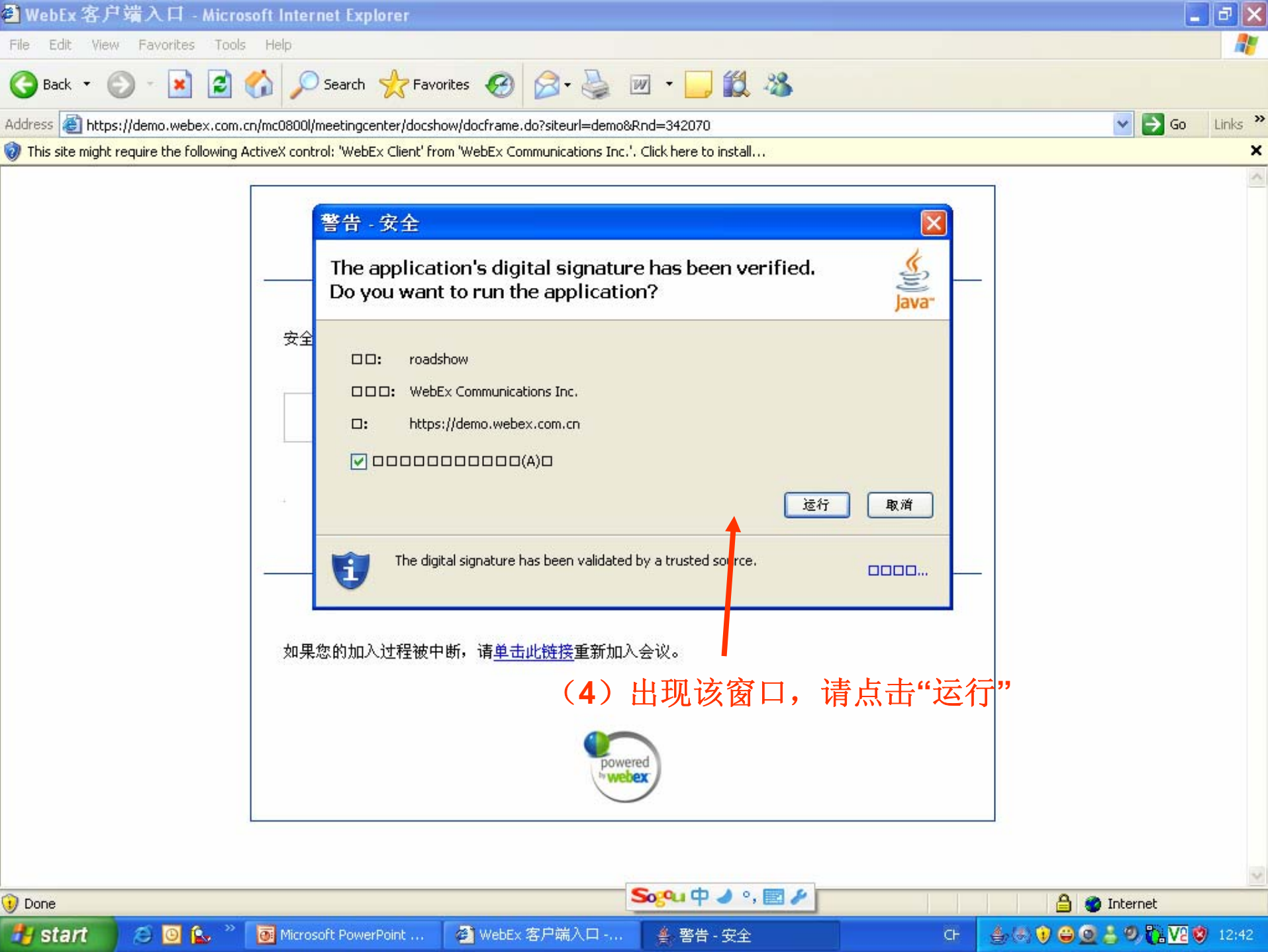

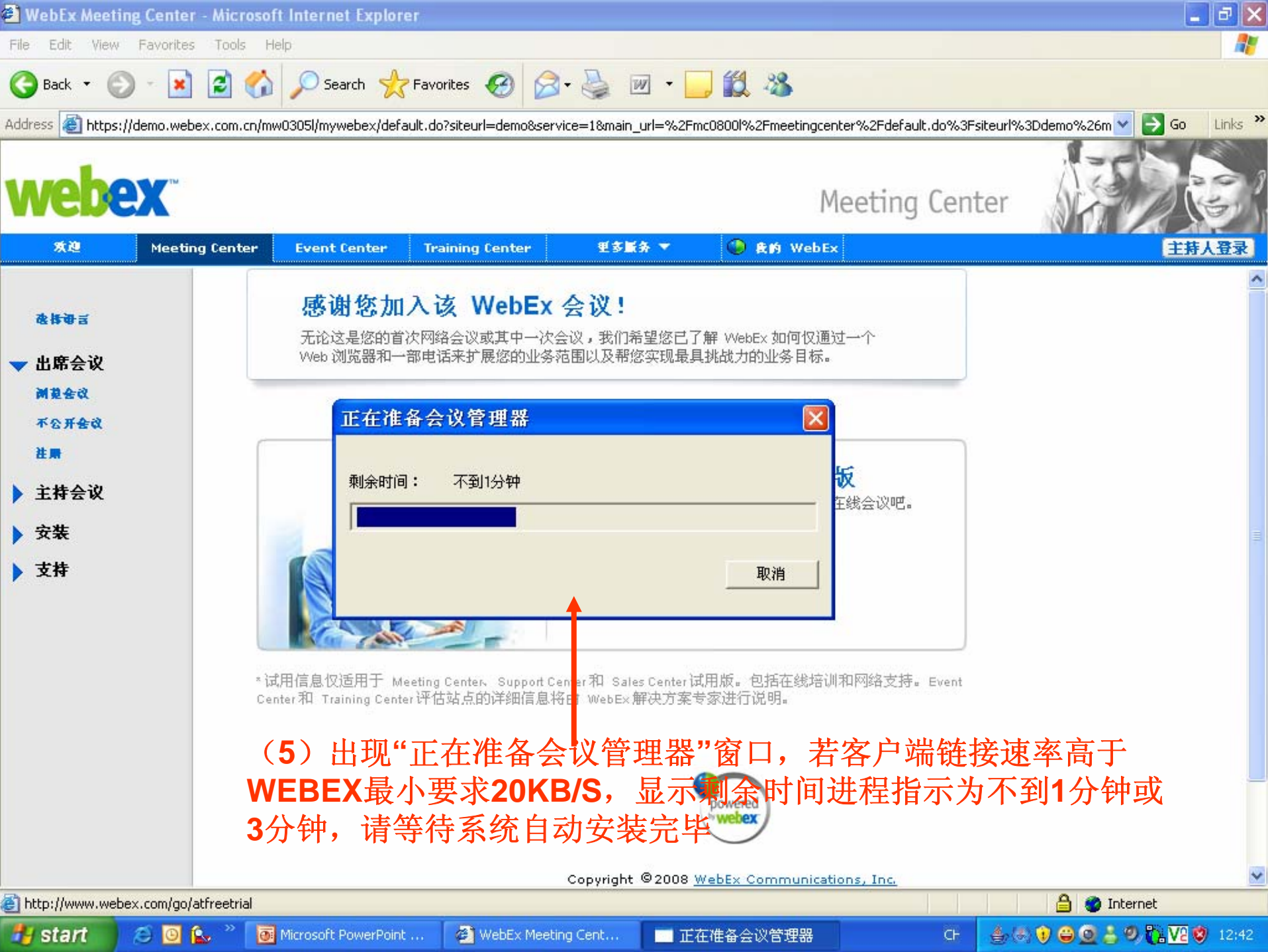

| 🌔 TebEx 会议管理器 - test                  |                     |             |          |      |      |               |            |       |   |    | _8 | × |
|---------------------------------------|---------------------|-------------|----------|------|------|---------------|------------|-------|---|----|----|---|
| 文件(E) 编辑(E) 共享(5) 视图                  | 函(⊻) 通信( <u>C</u> ) | 参加者(P) 会议(( | M) 帮助(H) |      |      |               |            |       |   |    |    |   |
|                                       | \                   |             |          |      |      |               |            |       |   |    |    |   |
|                                       |                     |             |          |      |      | 视频(V)         |            | 笔记(N) |   | 1  | 面板 | - |
|                                       |                     |             |          |      |      | ▼ 参加者         |            | :::   |   |    |    | - |
|                                       |                     |             |          |      |      | 名称 乙          | 2          |       | I | [具 |    |   |
|                                       |                     |             |          |      |      | Eupherr       | nia Su(主持人 | 0     | - |    |    |   |
| <b>W</b>                              | ebe                 | X           |          |      |      | Eupher        | nia Su     |       | • |    |    |   |
| Meeting Topic                         | " tect              | (6) 进入      | 、会议厅,    | 等待主持 | 人开始全 | 议             |            |       |   |    |    |   |
| Password:<br>Host:<br>Teleconference: | gowebex<br>Euphemia | ı Su        |          |      |      |               |            |       |   |    |    |   |
| Mosting number                        | • -                 | 740         |          |      |      | <u>M</u>      | 举手         |       |   |    |    |   |
| Heeting humbe<br>Host key:            | <b>n:</b> 900 423 . | /42         |          |      |      |               |            | 9     |   |    |    | F |
| Attendee 19.                          |                     |             |          |      |      |               |            |       |   |    |    |   |
|                                       |                     |             |          |      |      | 在此处输入<br>发送给: | 聊天信息       |       |   |    | 发送 |   |
|                                       |                     |             |          |      |      | xxxx230 •     | 所有参加者      |       |   | -  |    |   |

|         |                                |                      |               | 所有参加者  | ▼                 |        |
|---------|--------------------------------|----------------------|---------------|--------|-------------------|--------|
| webex   | 会议号:900 423 742                | S                    | 🚾 中 🥒 ଂ, 📰 🅢  |        | 已连:               | 接 😐    |
| 🛃 start | 😂 🧕 🏠 🎽 👼 Microsoft PowerPoint | 🙆 WebEx Meeting Cent | 🌔 WebEx 会议管理器 | c- 🍐 🚳 | ) 🛈 😂 💁 😓 🕲 🚺 🔽 ( | 3 12:4 |

|                                                 | 视频 (V) 💻 笔记 (X) 🔮 面板 🔻 |
|-------------------------------------------------|------------------------|
|                                                 | ✓ 参加者 :::              |
|                                                 | 名称 4 工具                |
|                                                 | Euphemia Su            |
|                                                 |                        |
|                                                 |                        |
| ◆加入综合 VoIP                                      |                        |
| Meeting Topic: test 兰持人已开始综合 VoIP 会话。<br>您要参加吗? |                        |
| Password: gowebex                               |                        |
| Host: Euphemia                                  | (1), 举手                |
|                                                 | ▼ 聊天 (P)               |
| Host key:                                       |                        |
| Attendee ID: (6) 语十家准久好百机迁筒 士持人                 | 自动VOIP网                |
|                                                 |                        |
| 络音频后,与会有界面将出现该窗口                                | <b>龙</b> 不,谓点击         |
| "是"加入音频会议 》                                     |                        |
|                                                 |                        |
|                                                 |                        |
|                                                 |                        |
|                                                 |                        |
|                                                 |                        |
|                                                 |                        |
|                                                 | 在此处输入聊天信息 发送           |
|                                                 |                        |
|                                                 |                        |
| webex 会议号:900 423 742 综合 VoIP 会议正在进行            | □ □ 注连接 🛛 •            |

🛃 start

en 🚯 😂 🧕 🏠 🙆 👋

🕒 Sent Items - ...

鵗 2 Windows ... 🕞

🖉 WebEx Meeti...

📓 Microsoft Exc...

🕑 WebEx 会议...

🐻 Microsoft Pow...

🖸 🛒 🛓 🧕 📼 🔍 🗞 🤤 🏠 12:56

<mark>] TebEx 会议管理器</mark> - test

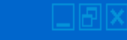

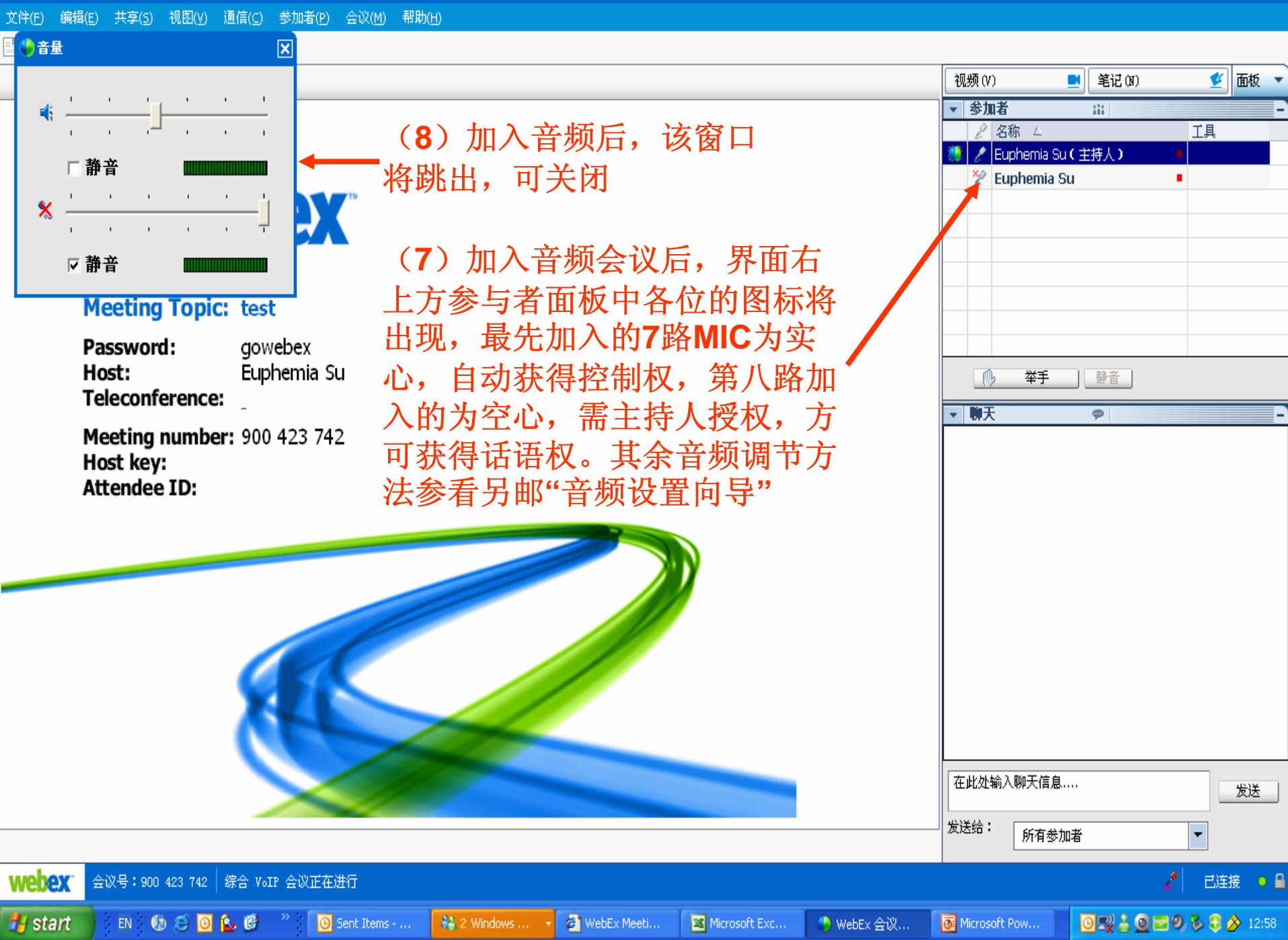

Webex单双工音频调节

如果不是使用耳麦,而是使用外置MIC或内置MIC,在初始进入时,webex将自动侦测,调成抑制回声的模式,在该模式下,要按住CTRL才能说话,松开才能听到对方

如果外置MIC的质量比较好,可按以下方式调成不需要按住 CTRL的模式(查看前的音频设置向导的图示)

(1) 点击菜单"通信", 点击"综合VOIP", 点击"离开会议"

(2)点击菜单"通信",点击"音频设置向导",根据屏幕提示操作,在倒数第二页选项卡上选择"耳机"模式

(3) 按"确认"

(4) 点击"菜单"通信", 点击"综合VOIP", 点击"加入会议"

(5)参加者面板中该客户端前的MIC将亮起来,如果说话时一闪一闪的,说明MIC奏效了